Vahva tunnistautuminen Authenticator-sovelluksella Tietokone + puhelin Multi-factor authentication in Keuda with Authenticator app Computer + phone

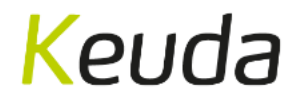

## Mene verkkosivulle www.keuda.fi/opiskelijalle

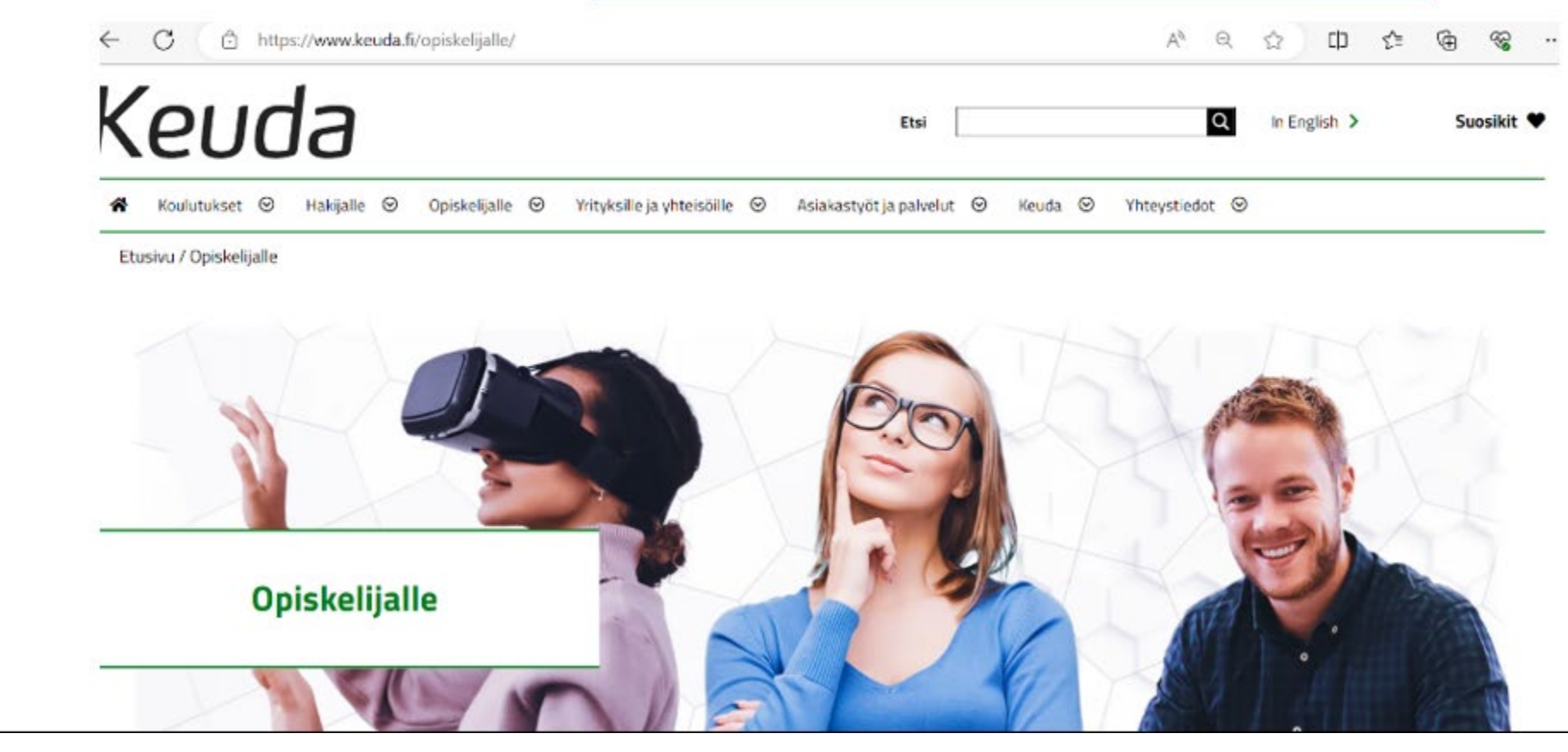

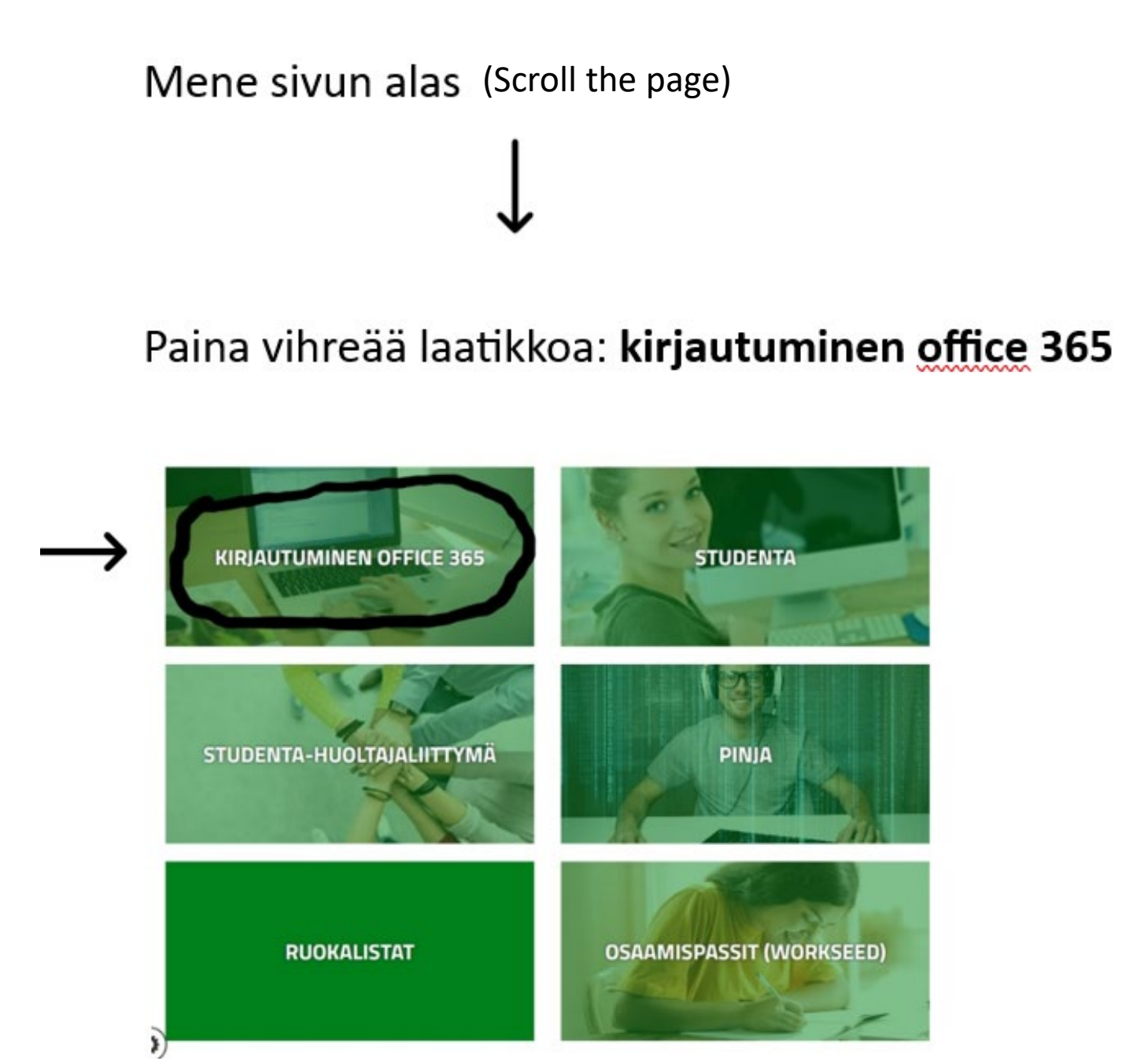

### Kirjaudu sivustolle etunimi.sukunimi@edu.keuda.fi

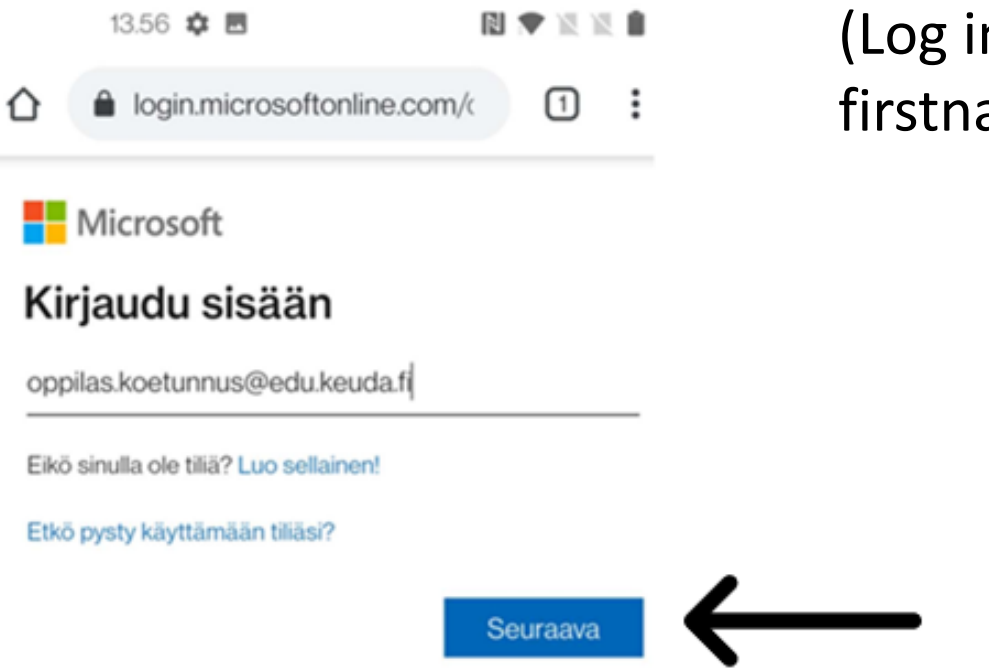

(Log in firstname.surname@edu.keuda.fi) Kirjoita salasanasi tekstikenttään. (Write your password)

# Keuda

euda.fi

## Anna salasana

Salasana

Unohdin salasanani

Kirjaudu sisään

#### Paina Seuraava (Click Seuraava)

### Keuda

@edu.keuda.fi

#### Lisätietoja tarvitaan

Organisaatiosi tarvitsee lisätietoja pitääkseen tilisi suojattuna

Käytä eri tiliä

Lue lisätietoja

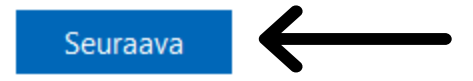

### Pidä tilisi suojattuna

Paina Seuraava (Click Seuraava)

Organisaatiosi edellyttää, että määrität seuraavat menetelmät, joiden avulla voit todistaa, kuka olet.

### Microsoft Authenticator

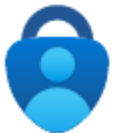

Aloita hankkimalla sovellus

Asenna puhelimeesi Microsoft Authenticator -sovellus. Lataa palvelimesta nyt

Kun olet asentanut Microsoft Authenticator -sovelluksen laitteeseesi, valitse Seuraava.

Haluan käyttää eri todentajasovellusta

Seuraava

### Pidä tilisi suojattuna

Organisaatiosi edellyttää, että määrität seuraavat menetelmät, joiden avulla voit todistaa, kuka olet.

### Microsoft Authenticator

|   | : | ì | • | • |      |
|---|---|---|---|---|------|
| I |   | - |   |   | J    |
|   |   |   |   |   | <br> |

Paina Seuraava

(Click Seuraava)

#### Määritä tilisi

Salli ilmoitukset, jos niin kehotetaan tekemään. Lisää sitten tili ja valitse Työpaikka tai koulu.

Edellinen

Seuraava

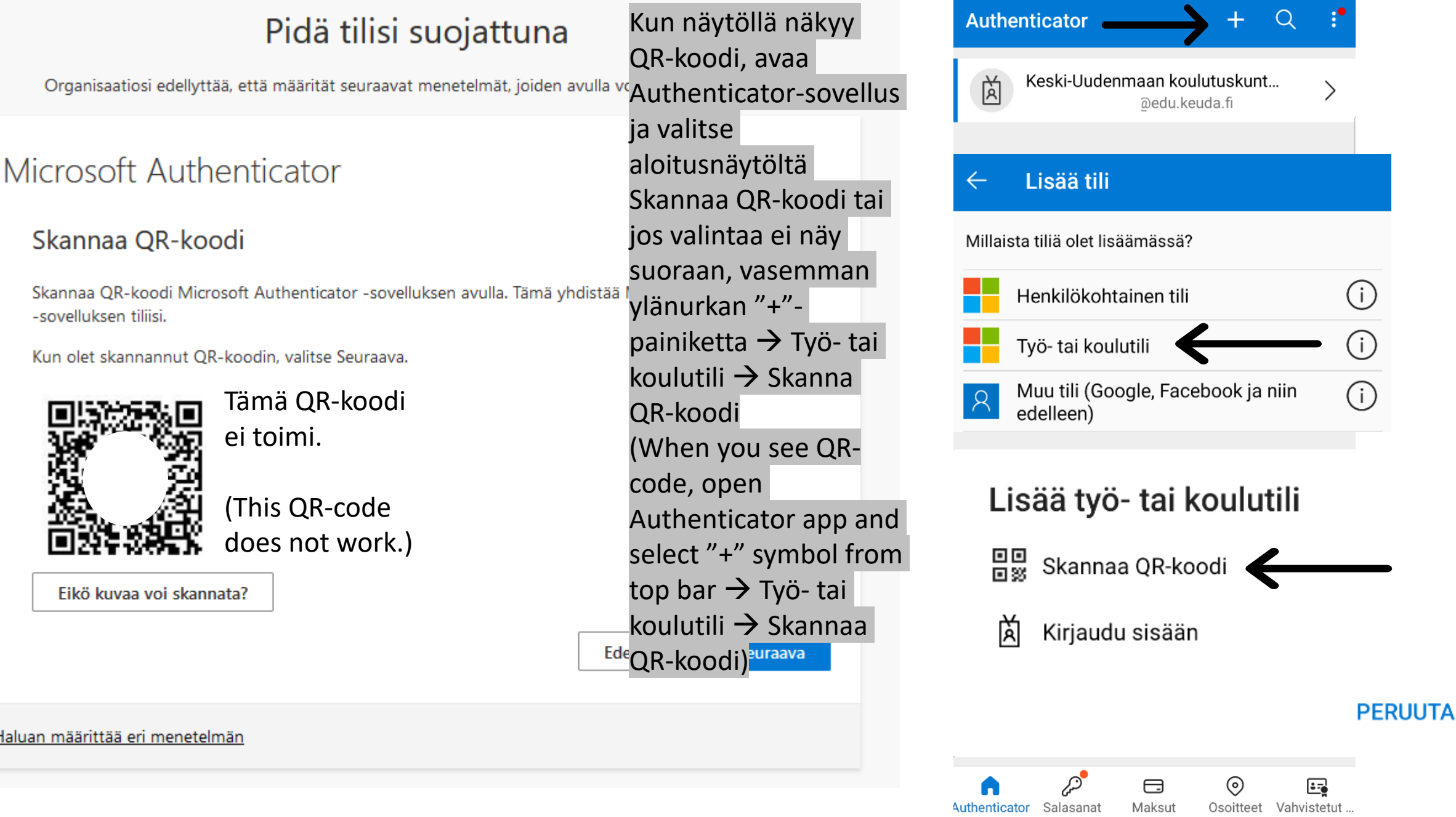

#### Q

### Pidä tilisi suojattuna

Organisaatiosi edellyttää, että määrität seuraavat menetelmät, joiden avulla voit todistaa, kuka olet.

### Microsoft Authenticator

#### Skannaa QR-koodi

Skannaa QR-koodi Microsoft Authenticator -sovelluksen avulla. <u>Juna yuunassaa uuc</u>rosoft Authenticator -sovelluksen tiliisi.

Edellinen

Seuraava

Kun olet skannannut QR-koodin, valitse Seuraava.

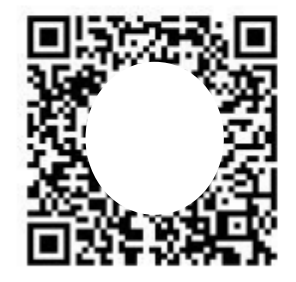

Eikö kuvaa voi skannata?

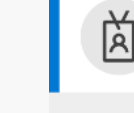

Keski-Uudenmaan koulutuskunt... @edu.keuda.fi

Luettuasi QR-koodin, syötä tarvittaessa näytön lukituskoodi, jonka jälkeen tili näkyy sovelluksessa. Paina sitten Seuraava.

(After scanning the QR-code, enter your screen lock code if needed. Your account should now show up in the app. Click Seuraava)

Maksut

Authenticator Salasanat

 $\odot$ 

E

Osoitteet Vahvistetut ...

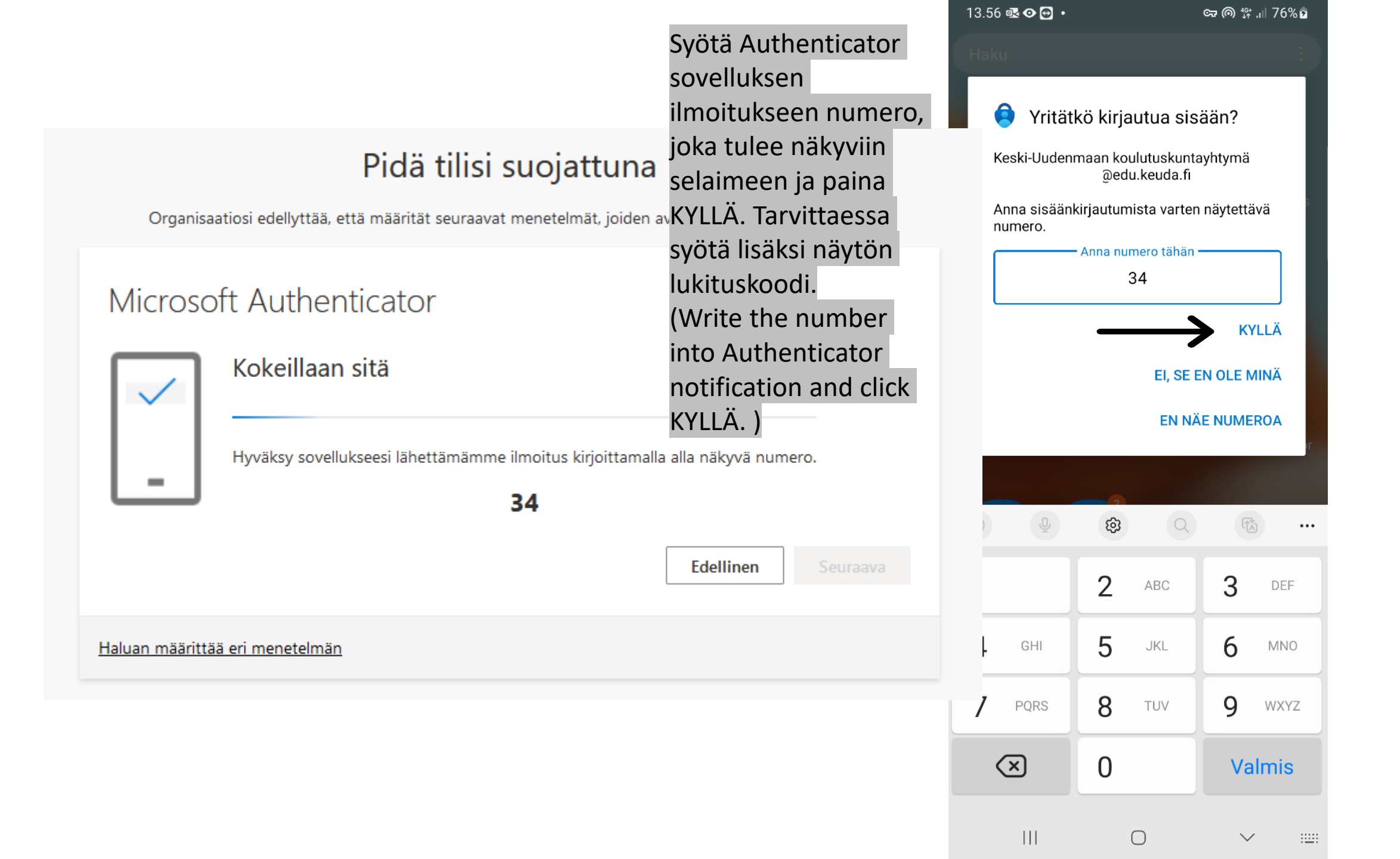

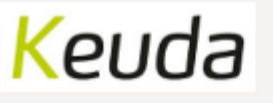

Paina Seuraava

(Click Seuraava)

## Pidä tilisi suojattuna

Organisaatiosi edellyttää, että määrität seuraavat menetelmät, joiden avulla voit todistaa, kuka olet.

## Microsoft Authenticator

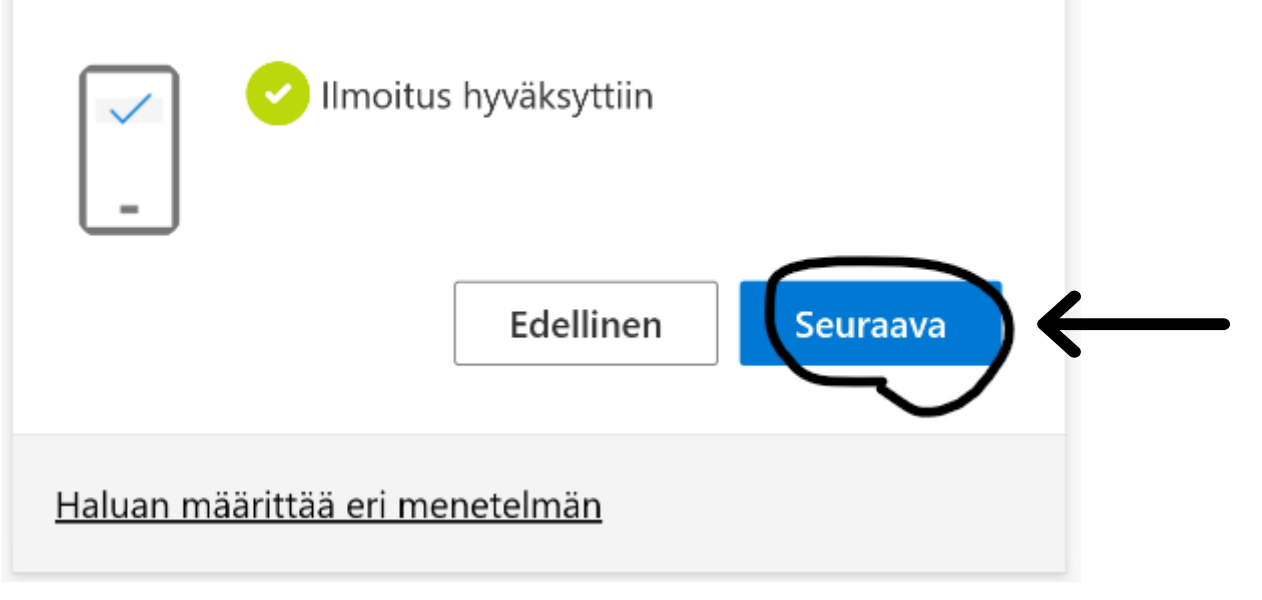

## Keuda

## Pidä tilisi suojattuna

Organisaatiosi edellyttää, että määrität seuraavat menetelmät, joiden avulla voit todistaa, kuka olet.

## Onnistui!

Hyvää työtä! Olet määrittänyt suojaustietosi onnistuneesti. Jatka sisäänkirjautumista valitsemalla Valmis.

Oletusarvon mukainen sisäänkirjautumismenetelmä:

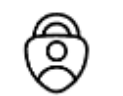

Microsoft Authenticator

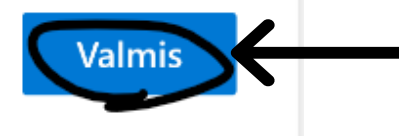

Paina Valmis

(Click Valmis)

Kirjautuessasi Keudan järjestelmiin muilla, kuin koulun koneilla, tulee aina tämän näköinen ilmoitus. Syöttämällä oikean numeron Authenticatorsovelluksen ilmoitukseen, pääset kirjautumaan sisään.

(Every time you login to Keuda account from other than student computers in Keuda's own network, you will see this screen. Enter the number to Authenticator app notification to login.)

## Keuda

@edu.keuda.fi

## Hyväksy sisäänkirjautumispyyntö

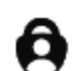

Avaa Authenticator-sovellus ja kirjaudu sisään kirjoittamalla näkemäsi numero.

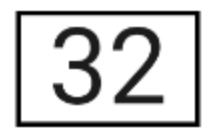

Ei numeroita sovelluksessa? Muista päivittää uusimpaan versioon.

En voi käyttää Microsoft Authenticator -sovellustani juuri nyt

Lisätietoja